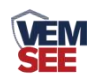

# 工业余氯变送器 (WIFI型)

Ver 2.0

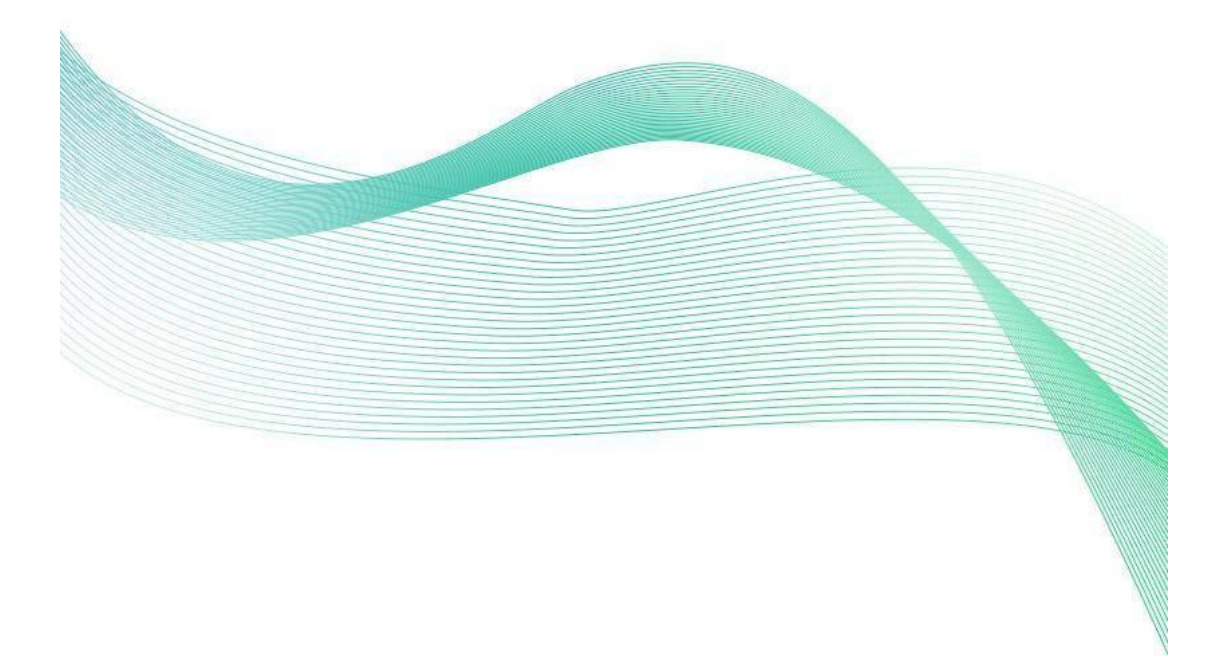

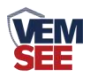

# 目录

| 第1章产品简介       | 3 |
|---------------|---|
| 1.1 产品概述      | 3 |
| 1.2 功能特点      | 3 |
| 1.3 主要技术指标    | 3 |
| 1.4 产品选型      | 4 |
| 1.5 产品外观      | 4 |
| 第2章设备安装及使用    | 5 |
| 2.1 安装前检查     | 5 |
| 2.2 设备安装说明    | 5 |
| 2.2.1 电极类型及尺寸 | 5 |
| 2.2.2 电极安装    | 5 |
| 第3章 设备使用说明    | 6 |
| 3.1 接通电源      | 6 |
| 3.2 连接至网络     | 6 |
| 3.3 查看数据      | 9 |
| 3.4 其他参数配置    | 9 |
| 第4章常见问题及解决办法1 | 1 |
| 第5章注意事项1      | 2 |

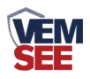

# 第1章产品简介

#### 1.1 产品概述

本产品是一款测量水体余氯浓度(次氯酸、次氯酸根浓度)的设备。使用三 电极体系具有测量精度高、工作寿命长和无需频繁校正等优点。本产品适用于循 环水自控加药、游泳池加氯控制以及饮用水处理厂、饮用水分布网、游泳池、医 院废水对水溶液中余氯含量的精确测量。

## 1.2 功能特点

- 余氯测量范围为 0-20mg/L,分辨率 0.01mg/L
- 采用先进的非膜式恒电压传感器,无须更换膜片与药剂
- 通过 WIFI 方式上传数据,支持局域网内通信、跨网关广域网通信
- 支持动态域名解析 DNS
- 数据采集频率 2s/次,数据上传频率 1s~65535s/次可设
- 可接免费物联网云平台(iot.lwbsq.com)
- 3/4 上下安装螺纹设计, 便于安装
- 设备采用宽电压供电直流 10~30V 均可

## 1.3 主要技术指标

| 供电        | DC 10~30V                 |  |  |  |
|-----------|---------------------------|--|--|--|
| 功耗        | 0.19W                     |  |  |  |
| 余氯浓度测量范围  | 0-20mg/L,分辨率 0.01mg/L     |  |  |  |
| 余氯测量误差    | 5%或 0.05mg/L 以大者          |  |  |  |
| 重复性误差     | $\pm 0.05$ mg/L           |  |  |  |
| 响应时间      | <30s                      |  |  |  |
| 设备工作条件    | 环境温度: 0-60℃ 相对湿度: <85%RH  |  |  |  |
| 电极适用温度    | 0~50℃                     |  |  |  |
| 电极耐压      | 0.6MPa                    |  |  |  |
| 电极线长      | 默认 5m (10m、15m、20m 可定制)   |  |  |  |
| 电极使用周期    | 1年                        |  |  |  |
| 数据上传时间    | 默认 10S/次, 1S~65535S 可设    |  |  |  |
| 数据采集时间    | <b>2S</b> /次              |  |  |  |
| WIFI 通信参数 | 802.11b/g/n               |  |  |  |
| 安全性       | 安全方式 WEP/WPA-PSK/WPA2-PSK |  |  |  |
|           | 加密类型 WEP/TKIP/AES         |  |  |  |

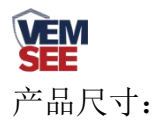

壁挂王字壳: 110×85×44mm

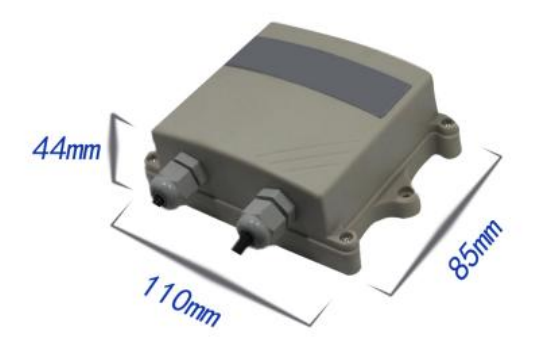

1.4 产品选型

| VMS- |       |     |       |   | 公司代号 |            |
|------|-------|-----|-------|---|------|------------|
|      | 3002- |     |       |   |      | 壁挂王字壳      |
|      |       | CL- |       |   |      | 余氯变送器      |
|      |       |     | WIFI- |   |      | WIFI 方式上传  |
|      |       |     | 02    |   |      | 量程0-2mg/L  |
|      |       |     | 10    |   |      | 量程0-10mg/L |
|      |       |     | 20    |   |      | 量程0-20mg/L |
|      |       |     |       | 空 |      | 不带OLED显示   |
|      |       |     |       |   | OLED | 带OLED显示    |

1.5 产品外观

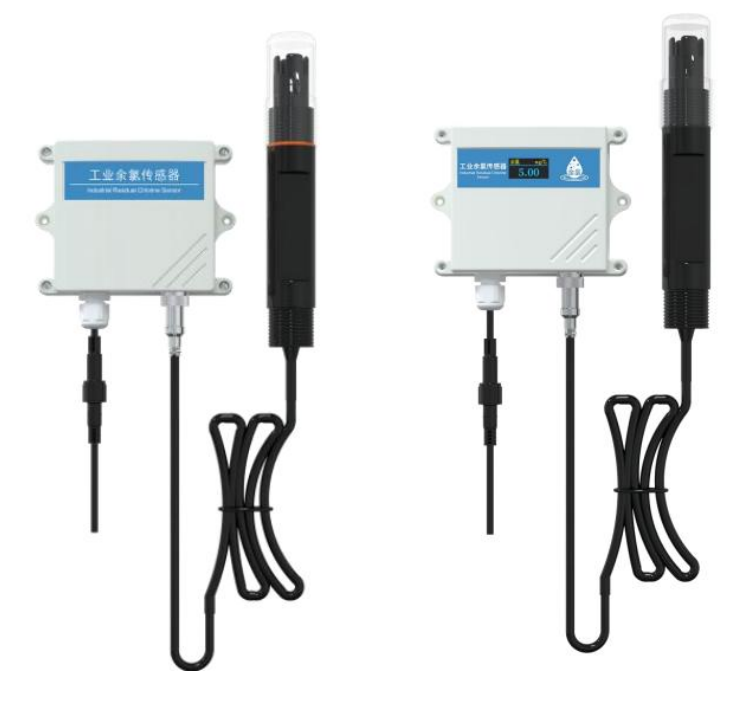

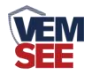

# 第2章设备安装及使用

### 2.1 安装前检查

产品清单:

- ◆ 工业余氯变送器1台
- ◆ 余氯电极1个
- ◆ 12V 电源适配器 1 个
- ◆ 合格证、保修卡等
- ◆ 膨胀螺丝2个

# 2.2 设备安装说明

#### 2.2.1 电极类型及尺寸

# 电极上下螺纹为NPT3/4,方便管道安装和 沉入式安装等

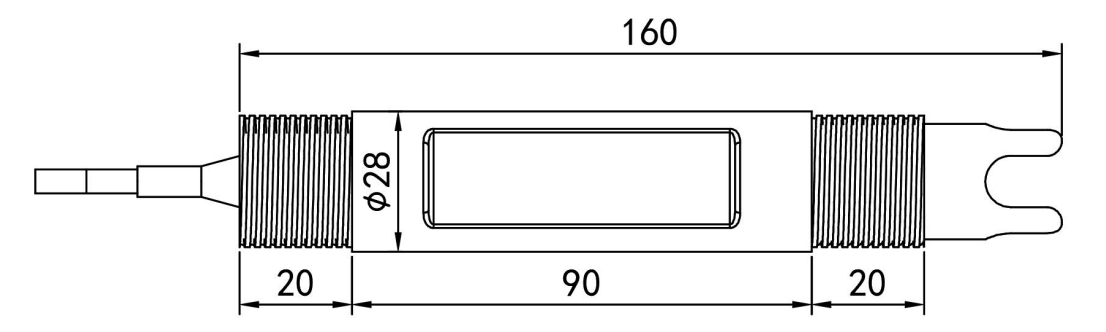

本产品采用高纯度铂金制成的余氯电极,适用于常规污水、自来水、环保污水、生活污水等溶液的测量。

#### 2.2.2 电极安装

 1. 沉入式安装:余氯电极的引线从不锈钢管里穿出,余氯电极顶部的 3/4 螺纹与 不锈钢 3/4 螺纹用生料带相连接。确保电极顶部及电极线不进水。
 2. 管道安装:通过余氯电极 3/4 的螺纹与管道相连接。

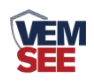

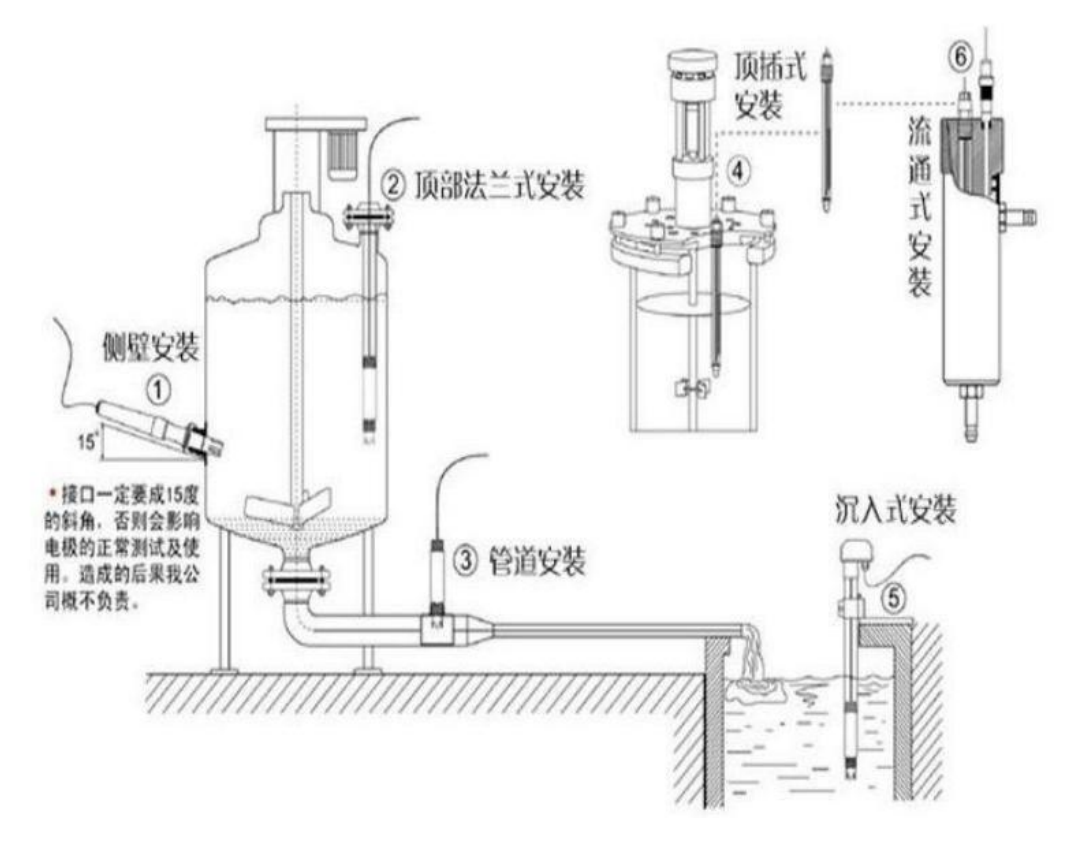

第3章 设备使用说明

# 3.1 接通电源

将电源适配器连接至设备的供电接口,再接通电源

# 3.2 连接至网络

1、下载配置工具,使用 QQ 扫描二维码(仅限安卓手机),点击"客户端本地下载",下载完成后根据手机提示将 APP 安装。 应用名称:碰一碰 NFC 配置

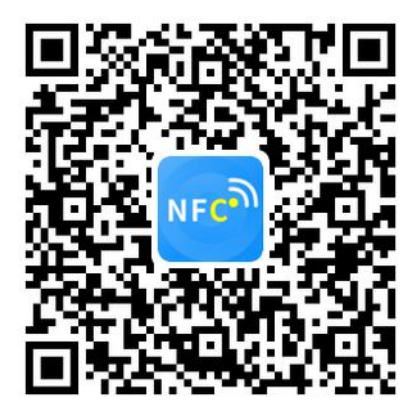

2、打开已经安装好的 APP,根据提示靠近设备"NFC 感应区域",等待读取成功后方可动 手机。

#### 【注意】

如果设备未开启 NFC 功能,请先到设置中启用 NFC 功能。

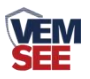

如果设备不支持 NFC 功能,请使用具有 NFC 功能的手机进行配置

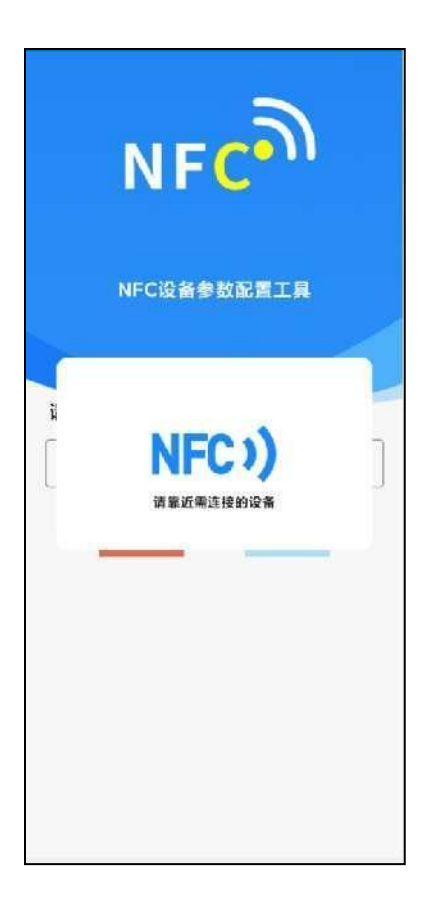

3、在输入框中输入密码(默认密码: 12345678),然后点击确认进入 APP 主界 面。

| 请输入密码    |    |
|----------|----|
| 12345678 |    |
| 取消       | 确定 |
|          |    |

4、点击"召唤字典",根据手机的提示靠近设备的 NFC 感应区域,等待读取成功后,拿开手机,即可在页面上显示字典。

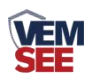

| 重启设备      | 导出配置       | 导入配置 |  |  |  |
|-----------|------------|------|--|--|--|
| 召映字典      | 读取参数       | 下发参数 |  |  |  |
| 参数名称      | 参数值        | Ø    |  |  |  |
| 岡口服务器1监听: |            |      |  |  |  |
| 岡口服务器1URL | <b>t</b> u |      |  |  |  |
|           |            |      |  |  |  |
|           |            |      |  |  |  |
| 读取成功      |            |      |  |  |  |
| 岡口数据帧间隔(  | Đ)         |      |  |  |  |

5、滑动字典列表,勾选"WIFI账号""WIFI密码",然后点击"读取参数", 手机靠近 NFC 感应区域,等待读取成功,然后拿开手机。

6、在文本框中输入需要修改的内容,然后勾选上需要下载的项目,点击"下载 参数",手机靠近 NFC 感应区域,等待下发成功,然后拿开手机。

#### 【注意】

1)WIFI账号在无线路由器中为无线网络名称(SSID)(要求:不可为中文及特殊符号)

2) WIFI 密码在无线路由器中为无线密码

(要求: 8-32个 ASCII 码字符)

3)下发参数时,下发参数成功后等待10s后再进行其他操作。

| Wifi账号 | RKMCU111  |  |
|--------|-----------|--|
| Wifi密码 | 123123123 |  |

7、底部选择实时数据,然后点击右上角的"读取实时数据",手机靠近 NFC 感应区域,等待读取成功后,拿开手机。即可看到设备显示的信号强度。

信号强度:

0 代表 WIFI 未成功连接

1 代表 WIFI 已成功连接,未连接平台

100 代表 WIFI 已成功连接,并连接至平台

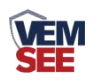

| 更新时间:2022-07-28 17 | :22:13 读取实时数据 |
|--------------------|---------------|
| 设备类型: 网络型设备        |               |
| 设备程序版本: V1.00      |               |
| 信号强度               | 100           |

## 3.3 查看数据

等待 1~3 分钟后,在平台或数据接收处查看数值即可。

# 3.4 其他参数配置

读取设备字典后,修改需要的参数,点击参数下发即可 1 修改目标地址及端口

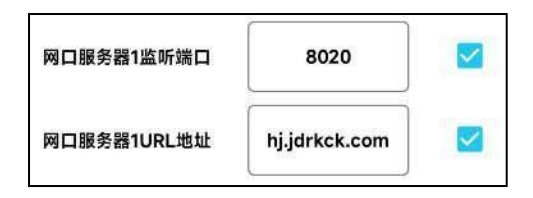

「网口服务器1监听端口」 此字典为数据上传的端口。我公司云平台监听端口为 8020。

「**网口服务器 1 URL 地址**」 此字典为数据上传的目标地址,一般为服务器的 IP 地址或者域名。

2 使用静态 IP

| 网口静态IP | 192.168.1.55  | 网口网关     | 192.168.1.1 |  |
|--------|---------------|----------|-------------|--|
| 网口子网掩码 | 255.255.255.0 | 网口IP获取方式 | 自动获取IP      |  |

「网口静态 IP」
 填入路由器/交换机已经分配好的 IP
 「网口子网掩码」
 填入子网掩码
 「网口网关」
 填入网络的网关

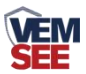

「网口 IP 获取方式」 点击后,下拉框选择"静态 IP"

3 修改数据上传间隔

| 网口数据帧间隔(秒) | 3 | V |
|------------|---|---|
|------------|---|---|

「**网口数据帧间隔(秒)**」 每帧数据上传的间隔,单位"秒" 范围: 1s~65535s 默认 10s

4 修改密码

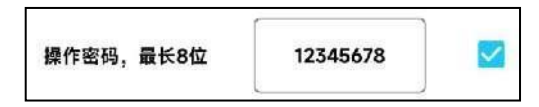

「操作密码,最长8位」 填入数字密码,1~8位即可。默认:12345678 【注意】除以上字典外,其他字典请谨慎修改。若需更改应在我公司技术人员指 导下进行

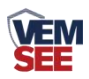

# 第4章常见问题及解决办法

- 1、问:平台设备在线,查看数据为零?
  - 答:①检查参数是否被修改导致上传错误数值。
    ②使用 NFC 读取,实时数据一栏是否显示离线。
    出现以上问题时可联系我公司技术支持解决。
    ③被测环境此时的离子浓度为 0。
- 2、问: 平台设备离线?
  - 答:①检查云平台是否开错节点。 ②检查 WIFI 是否连接错误。 ③检查设备是否没有工作。
- 3、问: 配置软件使用失败?
- 答: ①手机的 NFC 功能没有打开。 ②手机没有靠近设备或没有靠近 NFC 感应区

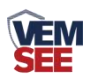

# 第5章 注意事项

◆ 设备本身一般不需要日常维护,在出现明显的故障时,请不要打开自行修理, 尽快与我们联系!

◆ 电极使用后请将电极头部用清水清洗干净,并盖上保护盖。

◆ 如电极膜片部位附着了脏污与矿物质成分将造成感应度降低,可能无法执行充分的测定,请确保铂金环部位清洁。

◆ 余氯电极其铂金感应环应始终保持洁净与光亮,如果测量后电极的铂金环变 得粗糙或受到污染物覆盖,请按下述方法进行清洗: (供参考).

无机物污染:将电极浸入 0.1mo1/L 的稀盐酸中 15 分钟,用棉签轻轻擦拭余氯电极的铂金环,再用自来水清洗。

有机物或油污污染:将电极浸入具有少量洗涤剂例如:洗洁精的自来水中,彻 底清洗电极传感器的感应面。用棉签轻轻擦拭电极的铂金环,再用自来水冲洗, 清洗完毕。如果电极的铂金环已形成氧化膜,请用牙膏或1000目的细砂纸对感 应面进行适度的抛光,再用自来水清洗。(如下图)铂金环与玻璃连接,打磨时 请小心处理。

◆ 电极使用周期为一年左右,老化后应及时更换新的电极。

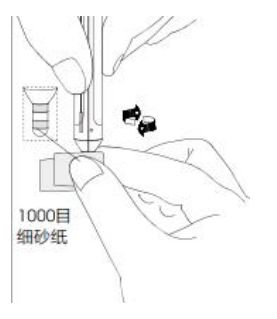